# Windows Vista<sup>™</sup> Installationsguide

Innan du kan använda maskinen måste du installera maskinvaran och drivrutinen. Läs "snabbguiden" och den här "Windows Vista™ installationsguide" för inställnings- och installationsanvisningar.

# Steg 1 Installera maskinen

Följ först stegen i Steg 1 Installera maskinen i Snabbguiden. Gå sedan tillbaka till Steg 2 Installera drivrutin och programvara i denna installationsguide.

# Steg 2 Ø Installera drivrutin och programvara

Följ stegen i installationsguiden för Windows Vista™ för installationanvisningar angående drivrutinen och programvaran.

# Installationen är klar!

Förvara "snabbguiden", "Windows Vista™ Installationsguide" och den medföljande cdskivan på en lämplig plats, så att du vid behov snabbt och lätt kan få tag på dem.

# Symboler som används i den här bruksanvisningen

| <b>O</b> lämplig installation                                                                                                    | Obs                                                                                                    | Snabbguide                 |
|----------------------------------------------------------------------------------------------------|----------------------------------------------------------------------------------------------------|----------------------------|
| Symboler som betecknar olämplig<br>installation gör dig uppmärksam på<br>enheter och åtgärder som inte är<br>kompatibla med maskinen. | I anmärkningar får du information om hur<br>du ska agera i olika situationer som kan<br>uppstå samt tips på hur den aktuella<br>funktionen samverkar med andra<br>funktioner. | Hänvisar till Snabbguiden. |

# Innan du börjar

| Innan du använder bruksanvisningen         | 2 |
|--------------------------------------------|---|
| Cd-skiva som medföljer för Windows Vista™2 | 2 |

# Installera drivrutin och programvara

| För användare med USB-gränssnitt    | 4   |
|-------------------------------------|-----|
| Hur maskinen ansluts till din dator | . 6 |
| För användare av nätgränssnitt      | 10  |

# För nätverksanvändare

| Verktyget BRAdmin Light                                             | 17 |
|---------------------------------------------------------------------|----|
| Installera konfigurationsverktyget BRAdmin Light                    | 17 |
| Ställa in IP-adress, nätmask och gateway med hjälp av BRAdmin Light | 17 |

# Övrig information

| ScanSoft™ PaperPort™ 11SE med OCR från NUANCE™ | 18 |
|------------------------------------------------|----|
| Systemkrav                                     | 19 |

## Innan du använder bruksanvisningen

Bruksanvisningen är endast för användare av Windows Vista<sup>™</sup>. Denna installationsguide förklarar hur du installerar programvaran MFC-Pro Suite och flerfunktionella drivrutiner för Windows Vista<sup>™</sup> och övrig information angående Windows Vista<sup>™</sup>. Innan du installerar drivrutinen och programvaran, följ stegen i avsnittet **Innan du sätter igång** och *STEG1 Installera maskinen* i Snabbguiden. Efter att du avslutat den inledande inställningen, följ stegen i denna guide för att installera MFL-Pro Suite och drivrutiner. Du kan även hitta övrig information om maskinen i Snabbguiden.

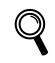

Se Snabbguide först.

# Cd-skiva som medföljer för Windows Vista™

Windows Vista™ cd-skiva innehåller informationen som anges i listan nedan.

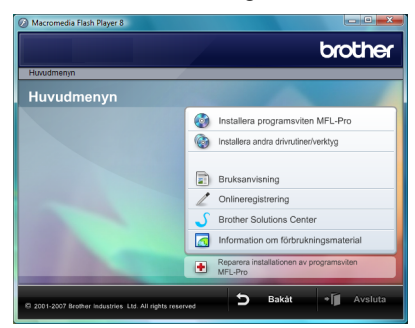

#### 🗐 Installera programsviten MFL-Pro

Du kan installera programvaran MFL-Pro Suite och flerfunktionella drivrutiner.

#### 🎯 Installera andra drivrutiner/verktyg

Du kan installera de extra programverktygen MFL-Pro Suite, installera utan ScanSoft™ PaperPort™ 11SE med OCR från NUANCE™, installera endast skrivardrivrutinen.

# Bruksanvisning

Läs programvarans bruksanvisning och bruksanvisningen för nätverksanvändare (endast tillgänglig för modeller med inbyggt nätverk). Programvarans bruksanvisning omfattar instruktioner för funktioner som är tillgängliga då den är kopplad till en dator. (t.ex. information om utskriften och skanningen)

#### Onlineregistrering

Registrera din maskin på Brothers sida för produktregistrering.

#### Brother Solutions Center

Kom åt Brother Solutions Center för FAQs (vanliga frågor), Bruksanvisningen, uppdateringar av drivrutiner och tips hur du använder din maskin. (Internetaccess krävs)

#### Information om förbrukningsmaterial

Besök vår webbplats för information om original förbrukningsmaterial från Brother. Det hittar du på http://www.brother.com/original/.

#### Reparera installationen av programsviten MFL-Pro (endast USB)

Om ett fel uppstår under installationen av MFL-Pro Suite, använd detta val för att automatiskt reparera och ominstallera MFL-Pro Suite.

# **Steg 2** Installera drivrutin och programvara

Följ anvisningarna för gränssnittet som du använder på den här sidan.

För de senaste drivrutinerna, dokumentationen och för att hitta den bästa lösningen på ditt problem, gå till Brother Solutions Center direkt från cd-skivan / drivrutinen eller gå till: <u>http://solutions.brother.com</u>.

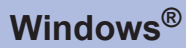

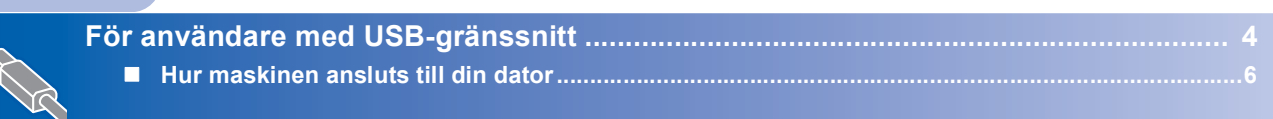

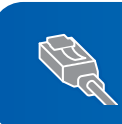

För användare av nätgränssnitt ..... 10

# För användare med USB-gränssnitt

# Windows<sup>®</sup> USB

🛇 Olämplig installation

Anslut INTE gränssnittskabeln. Den ska anslutas när drivrutinen installeras.

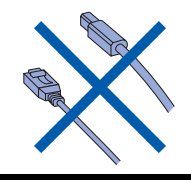

#### Viktigt

Se till att du avslutat instruktionerna från STEG 1 Installera maskinen i Snabbguiden.

#### 🖉 Obs

- Stäng alla aktiva program innan installeringen av MFL-Pro Suite.
- Om din maskin har kortplatser, se till att det inte finns något minneskort i maskinens kortplats.

# Installera drivrutinen och ansluta maskinen till datorn

Koppla bort maskinen från vägguttaget och från datorn om du redan anslutit en gränssnittskabel.

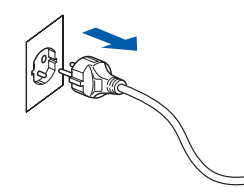

- 2 Starta datorn. (Du måste logga in med administratörsrättigheter.)
- Sätt i den medföljande cd-skivan för Windows Vista™ i cd-läsaren.
   Om skärmen med modellnamn visas, välj din maskin. Om språkskärmen visas, välj ditt språk.

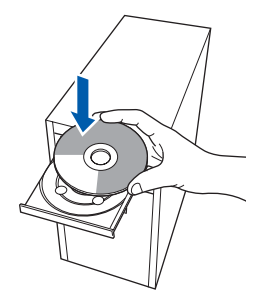

Cd-skivans huvudmeny visas då. Klicka på Installera programsviten MFL-Pro.

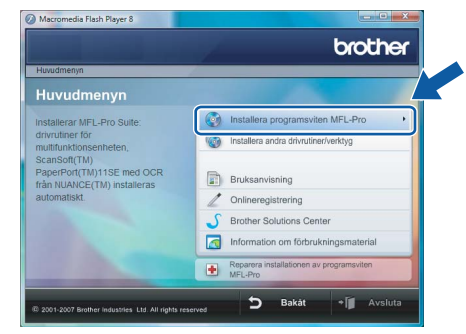

Om detta fönster inte visas, använd Utforskaren för att köra **start.exe** programmet från Brother cd-skivans rotmapp.

#### 🖉 Obs

Δ

Om skärmen Kontroll av användarkonto visas, klicka på Tillåt.

| Kontroll av användarkonto                                                                                    |  |  |
|----------------------------------------------------------------------------------------------------|--|--|
| 🕕 Ett oidentifierat program vill komma åt datorn                                                             |  |  |
| Du ska inte köra programmet om du inte vet varifrån det kommer eller om<br>du inte kört programmet tidigare. |  |  |
| Inst32.exe<br>Okānd utgivare                                                                                 |  |  |
| Avbryt<br>Jag vet inte var programmet kommer ifrer vad det används<br>för.                                   |  |  |
| Ţillåt<br>Jag litar på programmet. Jag vet varifrån det kommer eller så har<br>jag använt det tidigare.      |  |  |
| ☑ Information                                                                                                |  |  |
| Kontroll av användarkonto förhindrar otillåtna ändringar på datorn.                                          |  |  |
|                                                                                                    |  |  |

5 Efte

Efter att du läst och godkänt licensavtalet för ScanSoft™ PaperPort™ 11SE, klicka på **Ja**.

| nat<br>t |
|----------|
|          |
| na<br>ł  |

Installationen av ScanSoft™ PaperPort™ 11SE kommer att starta automatiskt och följas av installationen av MFL-Pro Suite. 7 När fönstret med Brother MFL-Pro Suite programvarulicensavtal visas, klicka på **Ja** om du accepterar bestämmelserna i programvarulicensavtalet.

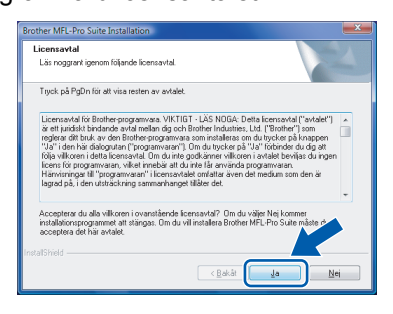

Om denna skärmen visas, välj Lokal anslutning, och klicka sedan på Nästa. Installationen fortsätter.

| Brother MFL-Pro Suite Installation<br>Anslutningstyp                          |                         |
|-------------------------------------------------------------------------------|-------------------------|
| Väljönskad anslutningstyp. Klicka på en anslutningstyp.                       |                         |
| <ul> <li>Lokal anslutning<br/>(USB)</li> <li>Anpassad installation</li> </ul> |                         |
| Netverksenstuming     Anpassed installation                                   |                         |
|                                                                               | <bakåt< td=""></bakåt<> |

Om denna skärmen visas, välj **Standard**, och klicka sedan på **Nästa**. Installationen fortsätter.

| Brother MFL-Pro Suite I<br>Val av installation                                               | nstallation                                                                                       |  |
|----------------------------------------------------------------------------------------------|---------------------------------------------------------------------------------------------------|--|
| Väji den typ av installation som passar dina behov.<br>Klicka på önskad typ av installation. |                                                                                                   |  |
| Standard                                                                                     | Programmet installeras med de vanligaste alternativen.<br>Rekommenderas for dom llesta användama. |  |
| Anpassad                                                                                     | Du kan välja de alternativ du önskar.<br>Rekommenderas för avancerade arvändare.                  |  |
|                                                                                              | < Bekåt (jata) Avbyk                                                                              |  |

## 🖉 Obs

Om denna skärmen visas, markera kryssrutan och klicka på **Installera** för att avsluta installationen korrekt

| Windows-säkerhet                                                                                           | ×                                         |
|----------------------------------------------------------------------------------------------------|-------------------------------------------|
| Vill du installera den här programvaran?                                                                   |                                           |
| Namn: Brother Skrivare<br>Utgivare: Brother Industries, Itd.                                               |                                           |
| Lita alltid på programvara från Brother Industries,<br>Itd.                                                | Installera Installera inte                |
| Installera bara drivrutiner från utgivare som du litar p<br>programvaror som det är säkert att installera? | å. <u>Hur bestämmer jag mig för vilka</u> |

- 9
  - Då denna skärmen visas, gå till nästa steg.

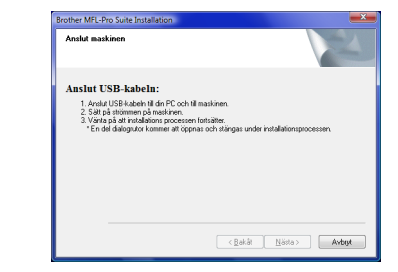

**10** Gå till stegen "Hur maskinen ansluts till din dator" för din modell.

| Modellnummer                                                                                              | Sidonummer |
|----------------------------------------------------------------------------------------------------|------------|
| MFC-5460CN, MFC-5860CN                                                                                    | sidan 6    |
| DCP-7010, DCP-7025, DCP-8060,<br>DCP-8065DN, MFC-7225N,<br>MFC-7420, MFC-8460N,<br>MFC-8660DN, MFC-8860DN | sidan 7    |
| MFC-3360C                                                                                                 | sidan 8    |

#### Hur maskinen ansluts till din dator

För användare av MFC-5460CN och MFC-5860CN (Illustrationerna grundar sig på MFC-5460CN.)

1 Lyft skannerlocket tills det låses fast i öppet läge.

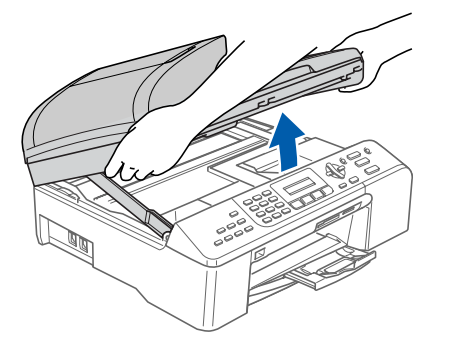

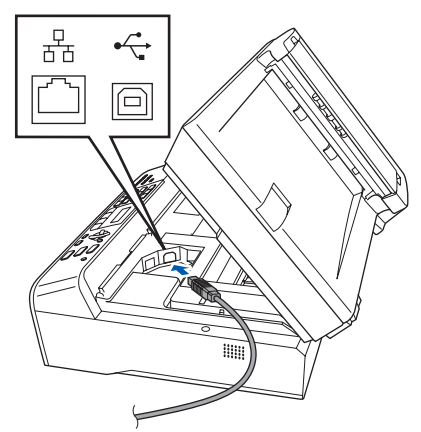

**3** För försiktigt in USB-kabeln i kabelrännan (se nedan) och följ kabelrännan runt och mot baksidan av maskinen. Anslut sedan kabeln till din dator.

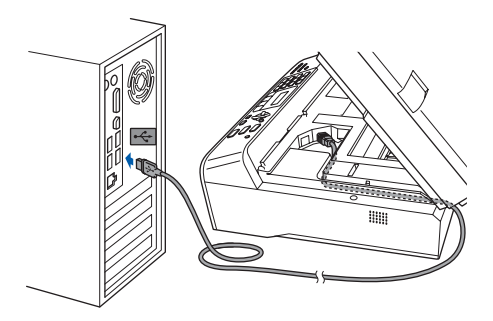

#### S Olämplig installation

- Anslut INTE maskinen till en USB-port på ett tangentbord eller en USB-hubb utan strömförsörjning. Brother rekommenderar att du ansluter maskinen direkt till din dator.
- Se till att kabeln inte hindrar att locket kan stängas, i annat fall kan ett fel uppstå.
- Använd en USB-gränssnittskabel som inte är längre än 2 meter.
- 4 Lyft skannerlocket för att låsa upp låset (①). Tryck försiktigt ned skannerlockets stöd (②) och stäng skannerlocket (③).

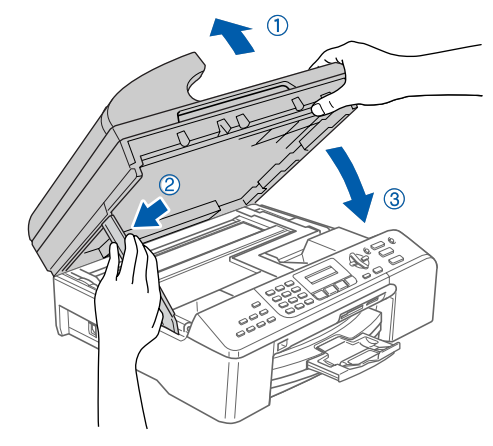

5 Stäng av maskinen genom att ansluta elkabeln.

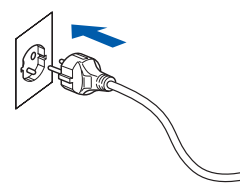

Installationen av Brother drivrutiner startar automatiskt. Installationsskärmarna visas en efter en. Vänta, det tar några sekunder innan alla skärmar visas.

S Olämplig installation

Försök INTE att stänga någon av skärmarna under installationen.

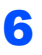

Om skärmen **Onlineregistrering** visas, gör ditt val och följ anvisningarna på skärmen.

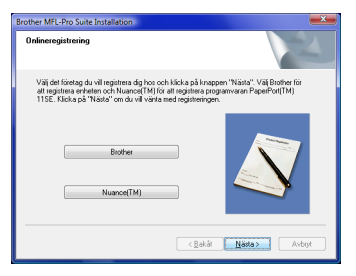

7 Klicka på **Slutför** för att starta om datorn. Efter att du startat om datorn måste du logga in med administratörsrättigheter.

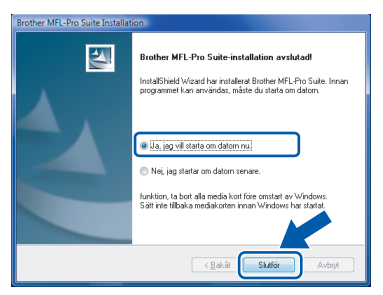

#### 🖉 Obs

Efter att datorn startas om, körs Installationsdiagnosen automatiskt. Om installationen misslyckas, visas installationsresultatfönstret. Om diagnosen visar ett fel, följ instruktionerna på skärmen eller läs online-hjälpen och Frågor som ofta ställs i **Start/Alla program/Brother/XXX-XXXX** (där xxx-xxxx är ditt modellnamn).

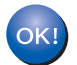

#### MFL-Pro Suite har installerat.

#### 🖉 Obs

MFL-Pro Suite inkluderar drivrutiner för nätverksskrivare, nätverksskanner, Brother ControlCenter3, ScanSoft™ PaperPort™ 11SE. ScanSoft™ PaperPort™ 11SE är ett dokumenthanteringsprogram för skanning och visning av dokument. För användare av DCP-7010, DCP-7025, DCP-8060, DCP-8065DN, MFC-7225N, MFC-7420, MFC-8460N, MFC-8660DN och MFC-8860DN (illustrationerna grundar sig på DCP-8060.)

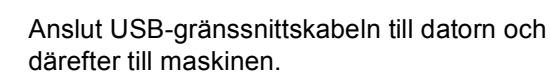

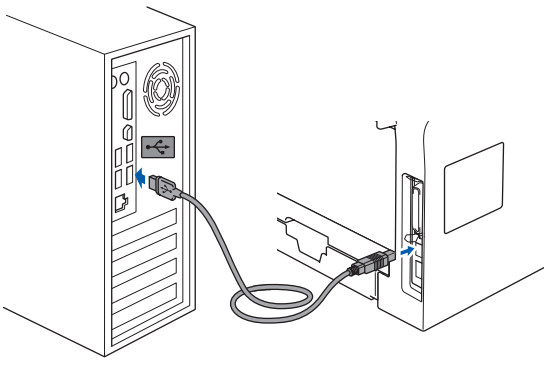

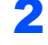

Anslut nätkabeln och sätt på maskinen.

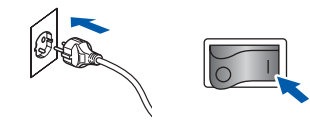

Installationen av Brother drivrutiner startar automatiskt. Installationsskärmarna visas en efter en. Vänta några ögonblick.

#### **○** Olämplig installation

Försök INTE att stänga någon av skärmarna under installationen.

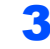

Då skärmen **Onlineregistrering** visas, gör ditt val och följ anvisningarna på skärmen.

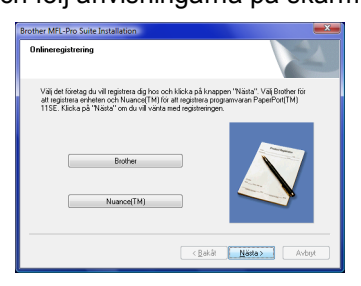

Windows<sup>®</sup> USB

Steg 2

4

Klicka på **Slutför** för att starta om datorn. Efter att du startat om datorn måste du logga in med administratörsrättigheter.

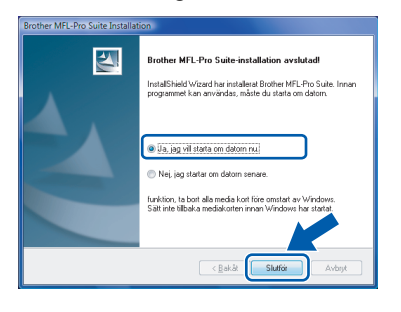

#### Obs

Efter att datorn startas om, körs Installationsdiagnosen automatiskt. Om installationen misslyckas, visas installationsresultatfönstret. Om diagnosen visar ett fel, följ instruktionerna på skärmen eller läs online-hjälpen och Frågor som ofta ställs i **Start/Alla program/Brother/XXX-XXXX** (där xxx-xxxx är ditt modellnamn).

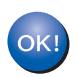

#### MFL-Pro Suite har installerat.

#### För användare av MFC-3360C

Anslut USB-kabeln till USB-uttaget som markerats med en < symbol. Du kommer att hitta USB-uttaget vid telefonens spiralsladd (se nedan).

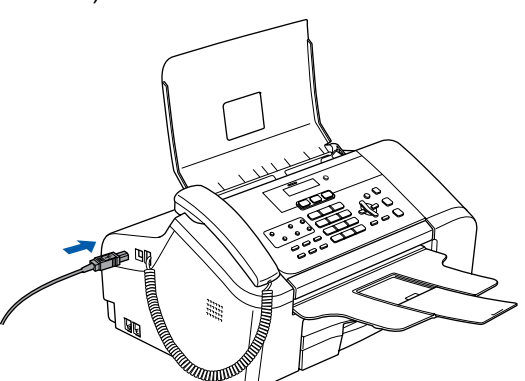

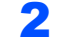

Anslut USB-kabeln till din dator.

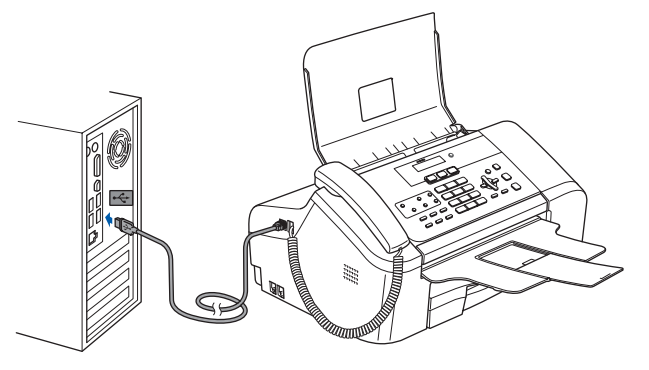

#### S Olämplig installation

- Anslut INTE maskinen till en USB-port på ett tangentbord eller en USB-hubb utan strömförsörjning. Brother rekommenderar att du ansluter maskinen direkt till din dator.
- Se till att kabeln inte hindrar att locket kan stängas, i annat fall kan ett fel uppstå.
- Använd en USB 2.0-gränssnittskabel som inte är längre än 2 meter.
- 3 Stäng av maskinen genom att ansluta elkabeln.

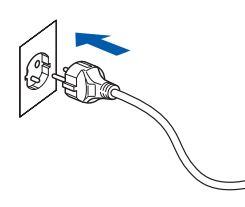

Installationen av Brother drivrutiner startar automatiskt. Installationsskärmarna visas en efter en. Vänta några ögonblick.

#### **○** Olämplig installation

Försök INTE att stänga någon av skärmarna under installationen.

4 Om skärmen Onlineregistrering visas, gör ditt val och följ anvisningarna på skärmen.

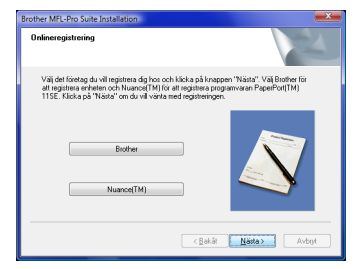

5 Klicka på **Slutför** för att starta om datorn. Efter att du startat om datorn måste du logga in med administratörsrättigheter.

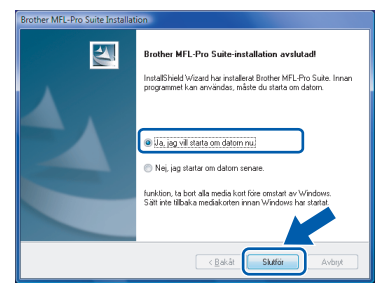

#### 🖉 Obs

Efter att datorn startas om, körs Installationsdiagnosen automatiskt. Om installationen misslyckas, visas installationsresultatfönstret. Om diagnosen visar ett fel, följ instruktionerna på skärmen eller läs online-hjälpen och Frågor som ofta ställs i **Start/Alla program/Brother/XXX-XXXX** (där xxx-xxxx är ditt modellnamn).

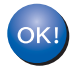

MFL-Pro Suite har installerat.

#### 🖉 Obs

MFL-Pro Suite inkluderar drivrutiner för nätverksskrivare, nätverksskanner, Brother ControlCenter3, ScanSoft™ PaperPort™ 11SE. ScanSoft™ PaperPort™ 11SE är ett dokumenthanteringsprogram för skanning och visning av dokument.

# För användare av nätgränssnitt

Installationsstegen för programsviten MFL-Pro och drivrutiner beror på ditt modellnummer. Kontrollera tabellen nedan för din modells korrekta installationsmetod.

| ſ | Modellnummer                                            | Sidonummer |
|---|---------------------------------------------------------|------------|
|   | MFC-5460CN, MFC-5860CN                                  | sidan 10   |
|   | DCP-8065DN, MFC-7225N, MFC-7820N, MFC-8460N, MFC-8860DN | sidan 14   |

#### För användare av MFC-5460CN och MFC-5860CN

#### Viktigt

Se till att du avslutat instruktionerna från STEG 1 Installera maskinen i Snabbguiden.

- Stäng alla aktiva program innan installeringen av MFL-Pro Suite.
- Om din maskin har kortplatser, se till att det inte finns något minneskort i maskinens kortplats.

#### (Illustrationerna grundar sig på MFC-5460CN.)

Koppla bort maskinen från vägguttaget och från nätverket om du redan anslutit en gränssnittskabel.

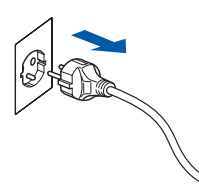

- 2
  - Med hjälp av båda händerna och plastflikarna på båda sidorna av maskinen, lyft upp skannerlocket tills det säkert låses fast.

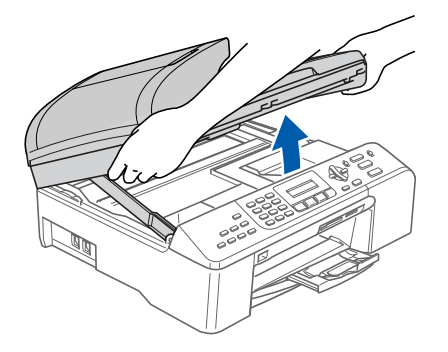

Anslut nätverkskabeln till LAN-uttaget som markerats med en B symbol. Du kommer att hitta LAN-uttaget inuti maskinen på vänster sida (se nedan).

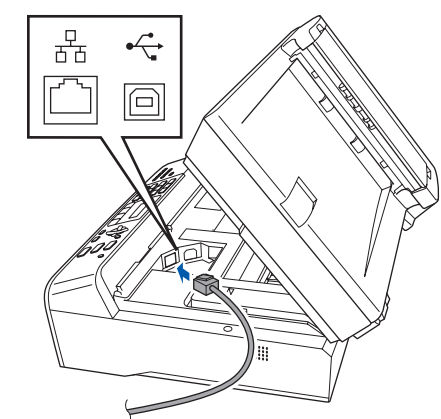

För försiktigt in nätverkskabeln i kabelrännan (se nedan) och följ kabelrännan runt och mot baksidan av maskinen. Anslut sedan kabeln till ditt nätverk.

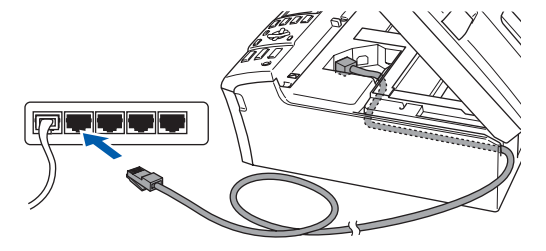

S Olämplig installation

Se till att kabeln inte hindrar att locket kan stängas, i annat fall kan ett fel uppstå.

#### 🖉 Obs

Δ

Om både USB- och nätverks-kablarna används, för de båda kablarna genom kabelrännan, placerad ovanför varandra.

Steg 2

<sup>🖉</sup> Obs

5 Lyft skannerlocket för att låsa upp låset (①). Tryck försiktigt ned skannerlockets stöd (②) och stäng skannerlocket (③).

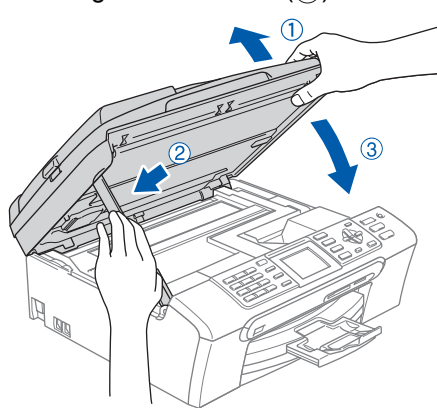

6 Stäng av maskinen genom att ansluta elkabeln.

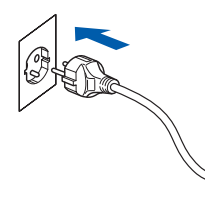

#### **7** St

Starta datorn. Du måste logga in med administratörrättigheter. Stäng alla aktiva program innan installeringen av MFL-Pro Suite.

#### 🖉 Obs

Om du använder en personlig brandvägg ska du avaktivera den före installationen. Efter installationen, starta om ditt brandväggsprogram.

Sätt i den medföljande cd-skivan i din cd-läsare. Om skärmen med modellnamn visas, välj din maskin. Om språkskärmen visas, välj ditt språk.

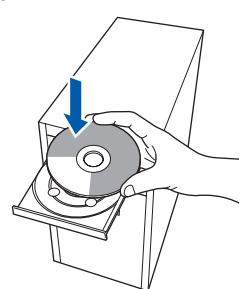

- 9
- Cd-skivans huvudmeny visas då. Klicka på Installera programsviten MFL-Pro.

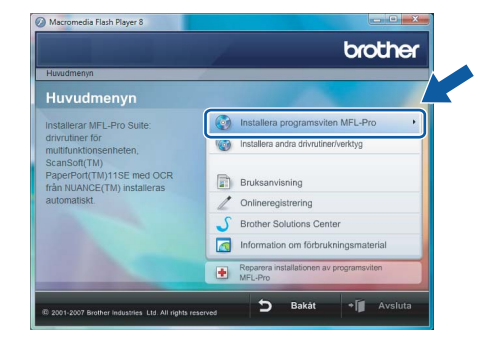

Om detta fönster inte visas, använd Utforskaren för att köra **start.exe** programmet från Brother cd-skivans rotmapp.

#### 🖉 Obs

Om skärmen Kontroll av användarkonto visas, klicka på Tillåt.

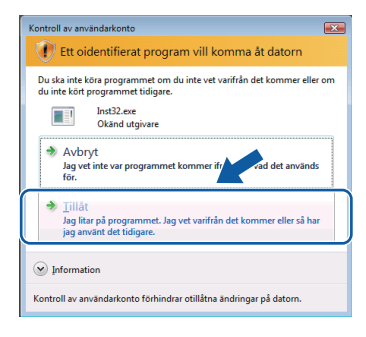

10 Efter att du läst och godkänt licensavtalet för ScanSoft™ PaperPort™ 11SE, klicka på Ja.

| censavtal                                                                                                    |                                                                                                    |     |
|----------------------------------------------------------------------------------------------------|----------------------------------------------------------------------------------------------------|-----|
| Läs noggrant igenom följande license                                                                                                    | ovtal                                                                                                    |     |
| Tryck på PgDn för att visa resten av                                                                                                    | avtalet.                                                                                                    |     |
| Nuance Communications, Inc.                                                                                                    |                                                                                                    | ^   |
| Licensavtal för slutanvändare                                                                                                    |                                                                                                    | 1   |
| Programvaran och materialet som or<br>och får endast användas enligt vilk<br>noggrant. När du hämtar, installerar,<br>sätt godkänner du samhögt vilkorer<br>ska du inte hämta, installera, kopiere | nfattas av det här avtalet är licenserade, inte sålda,<br>oren i det här licensavtalet. Läs igenom avtalet<br>kopietar eller använder programvatan på något anna<br>i avtalet. Om du inte godkänner alla vilkori avtalet<br>a eller använda programvatan på något annat sätt. |     |
|                                                                                                    |                                                                                                    | *   |
| Accepterar du alla villkoren i ovanstă<br>installationsprogrammet att stängas. I<br>acceptera det här avtalet.                                                                                     | iende licensavta/? Om du väljes Nej kommer<br>Om du vill installera "PaperPort[TM) 115E' (m)<br>Ja Ne                                                                                                    | ii. |

Installationen av ScanSoft™ PaperPort™ 11SE kommer att starta automatiskt och följas av installationen av MFL-Pro Suite. Steg 2

12 När fönstret med Brother MFL-Pro Suite programvarulicensavtal visas, klicka på Ja om du accepterar bestämmelserna i programvarulicensavtalet.

# 

Vindows Nätverk

#### 3 Välj Nätverksanslutning, och klicka sedan på Nästa.

| (yp                                     |          |
|-----------------------------------------|----------|
| d anslutningstyp. Klicka på en anskutr  | ingstyp. |
| nskutning<br>] Anpassad installation    |          |
| sanskitning<br>Anpassad installation    |          |
| samikitningi<br>] Anpassad installation |          |

# 🖉 Obs

 Om maskinen har konfigurerats för ditt nätverk, välj maskinen från listan och klicka på Nästa. Detta fönster kommer inte att visas om det bara finns en maskin ansluten till nätverket då den väljs automatiskt.

| lį den Brothermas | skin du vill installe | ra                |                 |
|-------------------|-----------------------|-------------------|-----------------|
| Nodenamn          | IP-adress             | Modellnamn        | Nodtyp          |
| BRIN000000000000  | XXXXXXXXXXXX          | MFC-XXXX          | NC-XXXX         |
|                   |                       |                   |                 |
| 1                 | ш                     |                   |                 |
| <u>.</u>          | m<br>Konfi            | igurera IP-adress | <u>Ur</u> adate |

Om maskinen visar **APIPA** i fältet **IP-adress**, klicka på **Konfigurera IP-adress** och ange en IP-adress för maskinen som passar ditt nätverk.

 Om maskinen inte är konfigurerats för användning på ditt nätverk, visas följande skärmbild.

| Brother | MFL-Pro Suite 🛛 🛛                                               |
|---------|-----------------------------------------------------------------|
| ⚠       | Sök efter okonfigurerade enheter<br>Konfigurera IP-adress<br>OK |
|         |                                                                 |

#### Klicka på OK.

Fönstret **Konfigurera IP-adress** kommer att visas. Ange IP-adressen för din maskin som ska passa ditt nätverk genom att följa instruktionerna på skärmen. 14 Installationen av Brother drivrutiner startar automatiskt. Installationsskärmarna visas en efter en. Vänta, det tar några sekunder innan alla skärmar visas.

#### 🖉 Obs

Om denna skärmen visas, markera kryssrutan och klicka på **Installera** för att avsluta installationen korrekt.

| Vill du ins  | tallera den här p      | rogramvaran?           |            |                    |
|--------------|------------------------|------------------------|------------|--------------------|
|              | amn: Brother Skrivare  |                        |            |                    |
| 🥪 U          | tgivare: Brother Indus | tries, Itd.            |            |                    |
|              |                        |                        |            |                    |
| 🛛 Lita allti | d nå programvara frå   | n Brother Industries   | Installera | Installera inte    |
| Itd.         | a po programmara na    | n broarier andustries, |            | J                  |
| Installer    | hara driventiner från  | utaivara com du litar  |            | and a first differ |

# Olämplig installation

Försök INTE att stänga någon av skärmarna under installationen.

**15** Då skärmen Brother och ScanSoft **Onlineregistrering** visas, gör ditt val och följ instruktionerna på - skärmen.

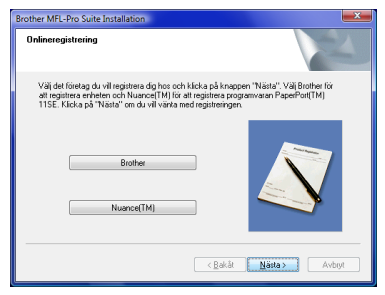

16 Klicka på Slutför för att starta om datorn. Efter att du startat om datorn måste du logga in med administratörsrättigheter.

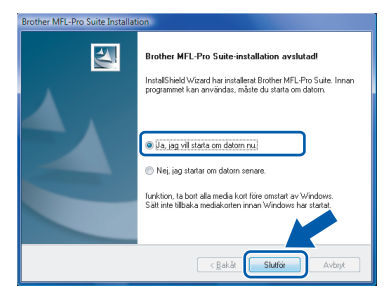

#### 🖉 Obs

Efter att datorn startas om, körs Installationsdiagnosen automatiskt. Om installationen misslyckas, visas installationsresultatfönstret. Om diagnosen visar ett fel, följ instruktionerna på skärmen eller läs online-hjälpen och Frågor som ofta ställs i **Start/Alla program/Brother/MFC-XXXX** (där xxx-xxxx är ditt modellnamn).

- 17 Starta om din brandvägg igen när du är säker på att du kan skriva ut efter installationen. Brandväggsinställningarna på din dator kan avvisa nätverksanslutningen för nätverksskanningen och PC-Fax. Om du använder Windows<sup>®</sup> brandväggen, följ anvisningarna nedan. Om du inte använder brandväggsprogram, se programvarans bruksanvisning eller kontakta programvarans tillverkare.
  - 1 Klicka på knappen Start, Kontrollpanelen, Nätverk och Internet, Windows-brandväggen and click Ändra inställningar.
  - 2 Om skärmen Kontroll av användarkonto visas, gör så här.
    - Användare som har administratörsrättigheter: Klicka på Fortsätt.

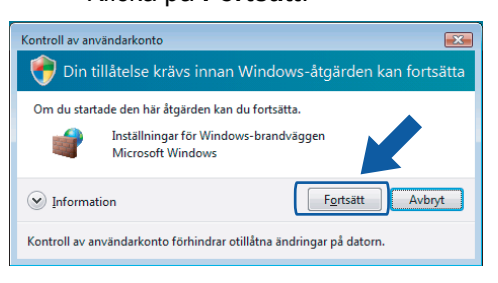

 Användare som inte har administratörsrättigheter: Ange administratörens lösenord och klicka på OK.

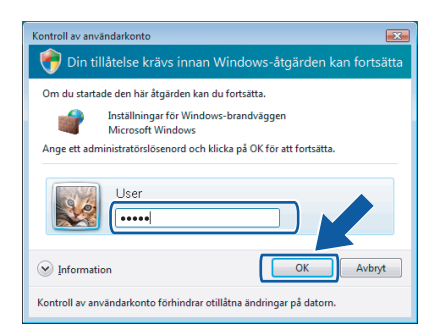

- 3 Kontrollera att Windows brandvägg på fliken **Allmänt** står på On.
- 4 Klicka på fliken Undantag.

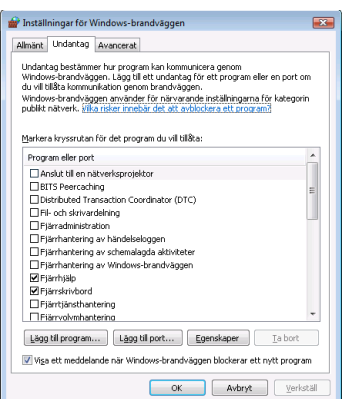

5 Klicka på knappen Lägg till port....

- 6 För att lägga till porten **54925** för nätverksskanning, ange informationen nedan:
  - 1) I **Namn**: Ange en beskrivning, till exempel "Brother Skanner".
  - 2) | Portnummer: Skriv "54925".
  - 3) Se till att **UDP** markerats.
  - Klicka sedan på OK.

| Lägg till en port                                                                                                    |
|----------------------------------------------------------------------------------------------------|
| Arvänd de här inställningarna om du vill öppna en port genom<br>Windows-brandväggen. Information om portrummer och protokoll finns i<br>programmets eller tjänstens dokumentation. |
| N <u>a</u> mn: ①                                                                                                    |
| Portnummer: 2                                                                                                    |
| Protokoll: OICP                                                                                                    |
|                                                                                                    |
| Vilka risker finns med att öppna portar?                                                                                                    |
| Ändra omfång                                                                                                    |

- 7 Klicka på knappen Lägg till port....
- 8 För att lägga till porten **54926** för nätverks PC-Fax (endast MFC-modeller), ange informationen nedan:
  - 1) I **Namn**: Ange en beskrivning, till exempel "Brother Skanner".
  - 2) | Portnummer: Skriv "54926".
  - 3) Se till att **UDP** markerats.
  - Klicka sedan på OK.
- 9 Se till att den nya inställningen lagts till och markera och klicka sedan på **OK**.
- 10 Om du har problem med din nätverksanslutning, som Nätverksskanning eller utskrift, markera rutan **Fil-och skrivardelning** i fliken **Undantag** och klicka sedan på **OK**.

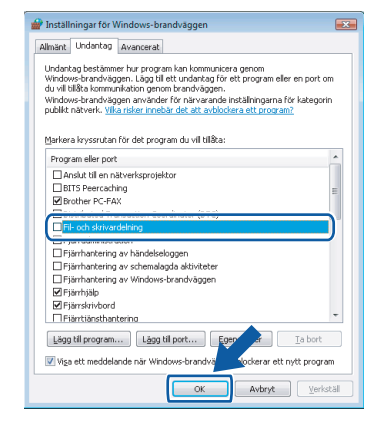

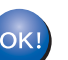

#### MFL-Pro Suite har installerat.

#### 🖉 Obs

MFL-Pro Suite inkluderar drivrutiner för nätverksskrivare, nätverksskanner, Brother ControlCenter3, ScanSoft™ PaperPort™ 11SE. ScanSoft™ PaperPort™ 11SE är ett dokumenthanteringsprogram för skanning och visning av dokument.

# Installera drivrutin och programvara

För användare av DCP-8065DN, MFC-7225N, MFC-7820N, MFC-8460N och MFC-8860DN

#### Viktigt

Se till att du avslutat instruktionerna från STEG 1 Installera maskinen i Snabbguiden.

#### (Illustrationerna grundar sig på DCP-8065DN.)

#### 🖉 Obs

1

Stäng alla aktiva program innan installeringen av MFL-Pro Suite.

Steg 2

Stäng av maskinen och dra ut kontakten ur eluttaget.

2 Anslut nätverkskabeln till maskinen och därefter till nätverket.

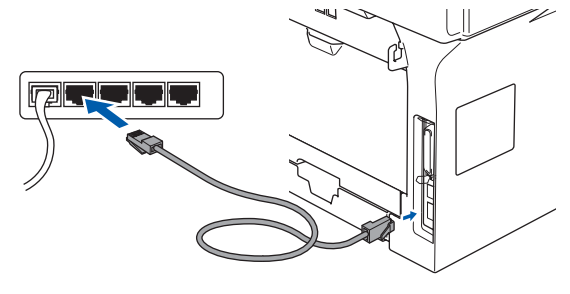

3 Sätt i nätkabeln i vägguttaget. Tryck på strömbrytaren.

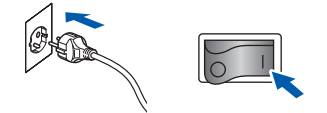

Δ Starta datorn. (Du måste logga in med administratörsrättigheter.) Stäng alla aktiva program innan installeringen av MFL-Pro Suite.

## 🖉 Obs

Om du använder en personlig brandvägg ska du avaktivera den före installationen. Efter installationen, starta om ditt brandväggsprogram.

5 Sätt i den medföljande cd-skivan i din cd-läsare. Om skärmen med modellnamn visas, välj din maskin. Om språkskärmen visas, välj ditt språk.

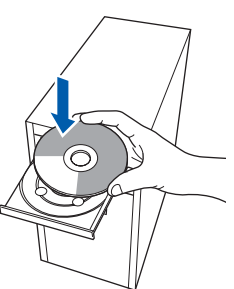

6 Cd-skivans huvudmeny visas då. Klicka på Installera programsviten MFL-Pro.

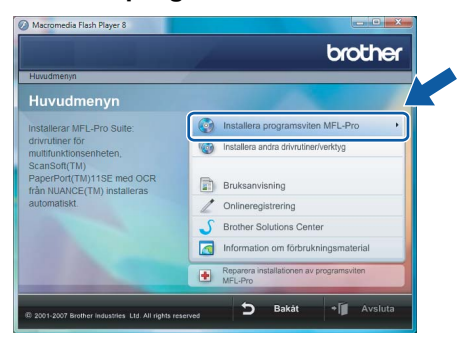

Om detta fönster inte visas, använd Utforskaren för att köra start.exe programmet från Brother cd-skivans rotmapp.

## 🖉 Obs

Om skärmen Kontroll av användarkonto visas, klicka på Tillåt.

| Kontroll av användarkonto                                                                                    |
|----------------------------------------------------------------------------------------------------|
| 🚺 Ett oidentifierat program vill komma åt datorn                                                             |
| Du ska inte köra programmet om du inte vet varifrån det kommer eller om<br>du inte kört programmet tidigare. |
| Inst32.exe<br>Okānd utgivare                                                                                 |
| Avbryt<br>Jag vet inte var programmet kommer ifrer vad det används<br>för.                                   |
| Jillåt<br>Jag iftar på programmet. Jag vet varifrån det kommer eller så har<br>jag använt det tidigare.      |
| <ul> <li>✓ Information</li> </ul>                                                                            |
| Kontroll av användarkonto förhindrar otillåtna ändringar på datorn.                                          |

| Efter att du läst och godkänt licensavtalet för |
|-------------------------------------------------|
| ScanSoft™ PaperPort™ 11SE, klicka på Ja.        |

| icensavtal                                                                                                    |   |
|----------------------------------------------------------------------------------------------------|---|
| Läs noggrant igenom följande licensavtal.                                                                                                    |   |
| Tryck på PgDn för att visa resten av avtalet.                                                                                                    |   |
| Nuance Communications, Inc.                                                                                                    |   |
| Licensavtal för slutanvändare                                                                                                    |   |
| Programvaran och materialet som omfattas av det här avtalet är licenserade, inte säda,<br>och få endast användas engli villicoren i det här licensavtalet. Lär igenom avtalet<br>mogram. Ni da vilnast, matleret, solpera elle använder programvaran på högd annat<br>säd goddarner du samtidg villicoren i avtalet. Din da inte godkarner alls villikoi i avtalet<br>nå da u inte hämist, matleret, solpera elle användar programmena på högd ramkt at<br>sola da un ella hämist, matleret, kongen elle en använda programmena på högd annat talt. |   |
|                                                                                                    | Ŧ |
| Acceptera du alla villiceren invantilende lisensardal <sup>7</sup> Om du väljer Nej loamer<br>installationsprogrammet att stänges. Om du villinstallera "PaperPot[TM] ITSE na-<br>acceptera det hai avdet                                                                                                    |   |

8 När fönstret med Brother MFL-Pro Suite programvarulicensavtal visas, klicka på Ja om du accepterar bestämmelserna i programvarulicensavtalet.

| Licensavtal                                                                                                    |                                                                                                    | 1000                                                                                                    |
|----------------------------------------------------------------------------------------------------|----------------------------------------------------------------------------------------------------|----------------------------------------------------------------------------------------------------|
| Las noggrant igenom toljande licensavtal                                                                                                    | L.                                                                                                    |                                                                                                    |
| Tryck på PgDn för att visa resten av avti                                                                                                    | alet.                                                                                                    |                                                                                                    |
| Licensavtal för Brother programvara. VIR<br>är ett juridiskt bindande avtal mellan dig<br>reglerar dit buck av den Brother-program<br>"Ja" i den här dalsgutan ("programvara<br>följa vilkosmi detta lasensavtal. Om du<br>licens för programvaran, vikket innebär a<br>Hänvisningar III "programvaran" i licens<br>lagred på, i den utsträckning sammanha | TIGT - LÄS NOGA: Detta lici<br>och Brother Industries, Ltd. ("<br>vara som installeras om du try<br>m <sup>1</sup> ). Om du trycker på "Va" fö<br>nte godkänner vilkoren i avta<br>tt du inte får använda progran<br>avtalet omfattar även det med<br>nget tillåter det. | insavtal ("avtalet")<br>Srothet") som<br>cker på knappen<br>binder du dig att<br>let beviljas du ingen<br>waran.<br>ium som den är |
| Accepterar du alla vilkoren i ovanståend<br>installationsprogrammet att stängas. Om i<br>acceptera det här avtalet.                                                                                                    | le licensavtal? Om du väljer N<br>du vill installera Brother MFL-F                                                                                                    | lej kommer<br>ro Suite måste ri                                                                                                    |
|                                                                                                    | Z Bak la                                                                                                    | la Nei                                                                                                    |

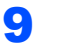

Välj Nätverksanslutning, och klicka sedan på Nästa.

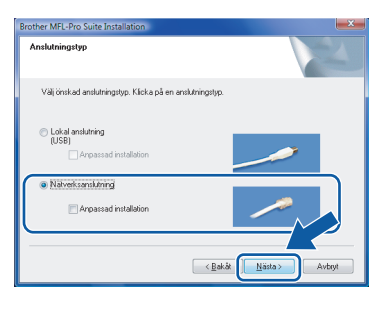

10 Om maskinen har konfigurerats för ditt nätverk, välj maskinen från listan och klicka på **Nästa**. Detta fönster kommer inte att visas om det bara finns en maskin ansluten till nätverket då den väljs automatiskt.

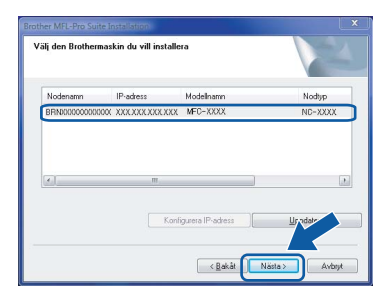

Om maskinen visar **APIPA** i fältet **IP-adress**, klicka på **Konfigurera IP-adress** och ange en IP-adress för maskinen som passar ditt nätverk.

#### 🖉 Obs

Om maskinen inte är konfigurerats för användning på ditt nätverk, visas följande skärmbild.

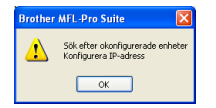

#### Klicka på OK.

Fönstret **Konfigurera IP-adress** kommer att visas. Ange IP-adressen för din maskin som ska passa ditt nätverk genom att följa instruktionerna på skärmen. Installationen av Brother drivrutiner startar automatiskt. Installationsskärmarna visas en efter en. Vänta, det tar några sekunder innan alla skärmar visas.

#### **○** Olämplig installation

Försök INTE att stänga någon av skärmarna under installationen.

#### 🖉 Obs

Om denna skärmen visas, markera kryssrutan och klicka på **Installera** för att avsluta installationen korrekt.

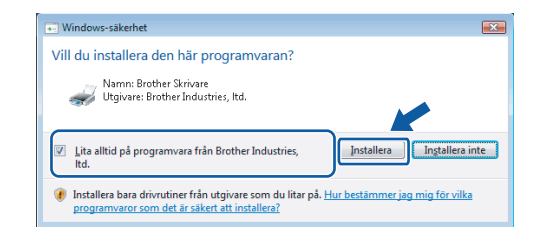

12 Då skärmen Brother och ScanSoft Onlineregistrering visas, gör ditt val och följ instruktionerna på - skärmen.

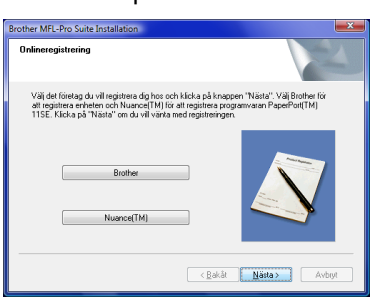

13 Klicka på Slutför för att starta om datorn. Efter att du startat om datorn måste du logga in med administratörsrättigheter.

| er MFL-Pro Suite Installation |                                                                                                    |  |  |
|-------------------------------|----------------------------------------------------------------------------------------------------|--|--|
|                               | Brother MFL-Pro Suite-installation avalutad<br>InstalShield Wizerd har installeral Brother MFL-Pro Suite. Innan<br>programmet kan användas, måste du stafa om datom |  |  |
|                               | <ul> <li>Ua, jag vil stata om detom ru;</li> <li>Nej, jag statar om detom senare.</li> </ul>                                                                        |  |  |
|                               | funktion, ta bott alla media kott före omstart av Windows.<br>Sält inte tilbaka mediakoiten innan Windows har startat.                                              |  |  |
|                               | < <u>B</u> akåt Skuffår Avbryt                                                                                                    |  |  |

#### 🖉 Obs

Efter att datom startas om, körs Installationsdiagnosen automatiskt. Om installationen misslyckas, visas installationsresultatfönstret. Om diagnosen visar ett fel, följ instruktionerna på skärmen eller läs online-hjälpen och Frågor som ofta ställs i **Start/Alla program/Brother/XXX-XXXX** (där xxx-xxxx är ditt modellnamn).

# Installera drivrutin och programvara

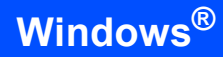

- 14 Starta om din brandvägg igen när du är säker på att du kan skriva ut efter installationen. Brandväggsinställningarna på din dator kan avvisa nätverksanslutningen för nätverksskanningen och PC-Fax. Om du använder Windows<sup>®</sup> brandväggen, följ anvisningarna nedan. Om du inte använder brandväggsprogram, se programvarans bruksanvisning eller kontakta programvarans tillverkare.
  - 1 Klicka på knappen Start, Kontrollpanelen, Nätverk och Internet, Windows-brandväggen and click Ändra inställningar.
  - 2 Om skärmen Kontroll av användarkonto visas, gör så här.
    - Användare som har administratörsrättigheter: Klicka på Fortsätt.

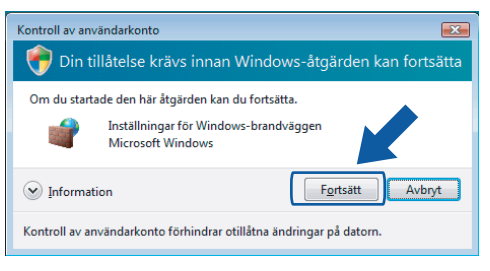

 Användare som inte har administratörsrättigheter: Ange administratörens lösenord och klicka på OK.

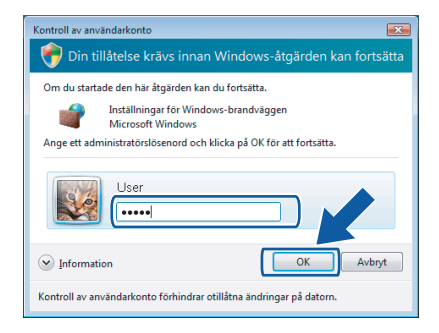

- 3 Kontrollera att Windows brandvägg på fliken Allmänt står på On.
- 4 Klicka på fliken Undantag.

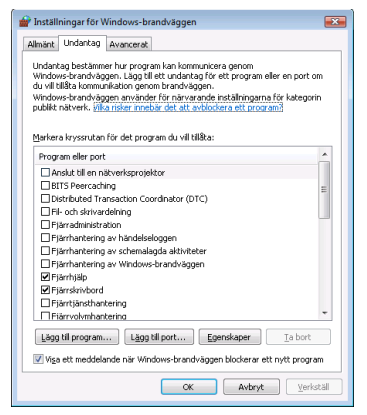

5 Klicka på knappen Lägg till port....

- 6 För att lägga till porten 54925 för nätverksskanning, ange informationen nedan:
  - 1) I **Namn**: Ange en beskrivning, till exempel "Brother Skanner".
  - 2) I Portnummer: Skriv "54925".
  - 3) Se till att UDP markerats.
  - Klicka sedan på OK.

| Lägg till en port                                                                                                    |
|----------------------------------------------------------------------------------------------------|
| Använd de här inställningarna om du vill öppna en port genom<br>Windows-brandväggen. Information om portnummer och protokoll finns i<br>programmets eller tjänstens dokumentation. |
| Namn:                                                                                                    |
| Porcummer:                                                                                                    |
| Protokoll: ICP                                                                                                    |
| Vika risker finns med att öppna portar?           Ändra omfång         OK         Avbryt                                                                                           |

- 7 Klicka på knappen Lägg till port....
- 8 För att lägga till porten 54926 för nätverks PC-Fax (endast MFC-modeller), ange informationen nedan:
  - 1) I **Namn**: Ange en beskrivning, till exempel "Brother Skanner".
  - 2) | Portnummer: Skriv "54926".
  - 3) Se till att **UDP** markerats.
  - Klicka sedan på **OK**.
- 9 Se till att den nya inställningen lagts till och markera och klicka sedan på OK.
- 10 Om du har problem med din nätverksanslutning, som Nätverksskanning eller utskrift, markera rutan **Fil-och skrivardelning** i fliken **Undantag** och klicka sedan på **OK**.

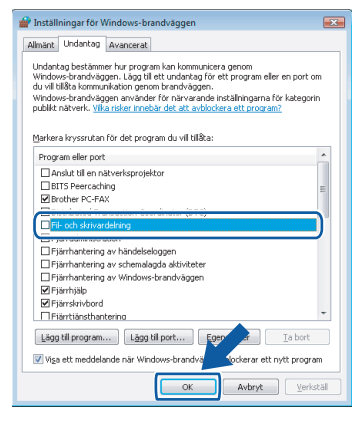

OK!

#### MFL-Pro Suite har installerat.

#### 🖉 Obs

MFL-Pro Suite inkluderar drivrutiner för nätverksskrivare, nätverksskanner, Brother ControlCenter3, ScanSoft™ PaperPort™ 11SE. ScanSoft™ PaperPort™ 11SE är ett dokumenthanteringsprogram för skanning och visning av dokument.

Steg 2

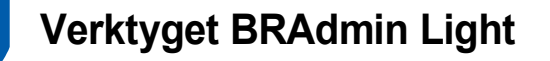

BRAdmin Light är ett verktyg som används vid den inledande installationen av nätverksanslutna Brother-enheter. Dessutom kan verktyget användas för att söka efter Brother-produkter i nätverket, visa deras status och konfigurera grundläggande nätverksinställningar som t.ex. IP-adressen. Mer information om BRAdmin Light finns på http://solutions.brother.com.

#### Obs

Om du behöver mer avancerade skrivarhanteringsfunktioner bör du använda den senaste versionen av verktyget Brother BRAdmin Professional. Det kan hämtas på <u>http://solutions.brother.com</u>.

#### Installera konfigurationsverktyget BRAdmin Light

#### 🖉 Obs

Standardlösenordet för skrivarservern är "access". Du kan använda BRAdmin Light till att byta lösenord.

1 Klicka på Installera andra drivrutiner/verktyg menyskärmen

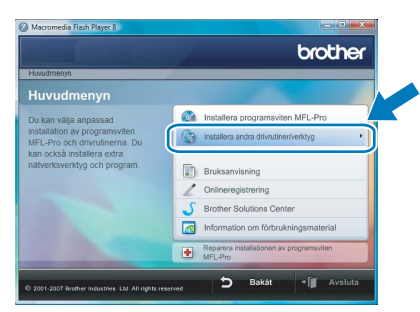

2 Klicka på **BRAdmin Light** och följ anvisningarna på skärmen.

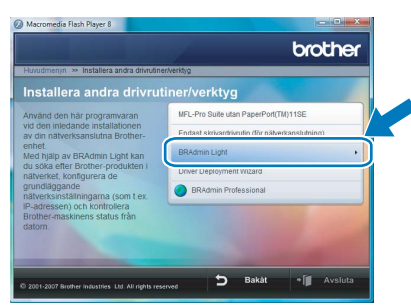

Om skärmen Kontroll av användarkonto visas, klicka på Tillåt.

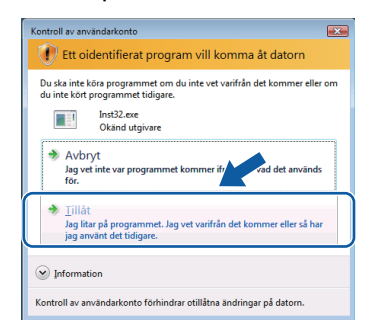

# Ställa in IP-adress, nätmask och gateway med hjälp av BRAdmin Light

#### 🖉 Obs

Du behöver inte utföra följande åtgärd om du har en DHCP/BOOTP/RARP-server i ditt nätverk. Detta beror på att skrivarservern då får sin IPadress automatiskt.

Starta BRAdmin Light. Programmet söker automatiskt efter nya enheter.

| Söker efter enheter                 |                  |
|-------------------------------------|------------------|
| Söker i nätverket i 6 sekunder.     | Stoppa sökningen |
| Nya enheter: 0 (Okonfigurerade: 1 ) |                  |

2

3

Δ

1

Dubbelklicka - på den okonfigurerade enheten.

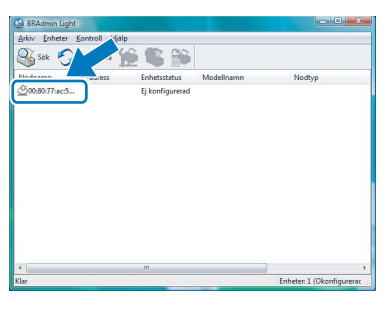

Välj STATIC för Bootmetod. Skriv IP-adress, Nätmask och Gateway, och klicka sedan på OK.

| Konfigurera TCP/IP-adress | ×               |  |  |  |  |  |
|---------------------------|-----------------|--|--|--|--|--|
| Nätverk                   |                 |  |  |  |  |  |
| Bootmetod                 |                 |  |  |  |  |  |
| O AUTO                    |                 |  |  |  |  |  |
| STATIC                    | STATIC          |  |  |  |  |  |
| DHCP                      |                 |  |  |  |  |  |
| © RARP                    |                 |  |  |  |  |  |
| © BOOTP                   |                 |  |  |  |  |  |
|                           |                 |  |  |  |  |  |
|                           |                 |  |  |  |  |  |
| IP-adress                 | 192.168.1.2     |  |  |  |  |  |
| Nātmask                   | 255.255.255.0   |  |  |  |  |  |
| Gateway                   | 0.0.0           |  |  |  |  |  |
|                           |                 |  |  |  |  |  |
|                           | OK Avbryt Hjälp |  |  |  |  |  |

Adressinformationen sparas i maskinen.

# ScanSoft™ PaperPort™ 11SE med OCR från NUANCE™

ScanSoft™ PaperPort™ 11SE för Brother är ett dokumenthanteringsprogram. Du kan använda PaperPort™ 11SE för att visa skannade dokument.

PaperPort<sup>™</sup> 11SE innehåller ett sofistikerat men samtidigt lättanvänt arkiveringssystem som hjälper dig att sortera dina grafik- och textdokument. Det gör att du kan blanda eller "lagra" dokument i olika format för utskrift, faxning eller arkivering.

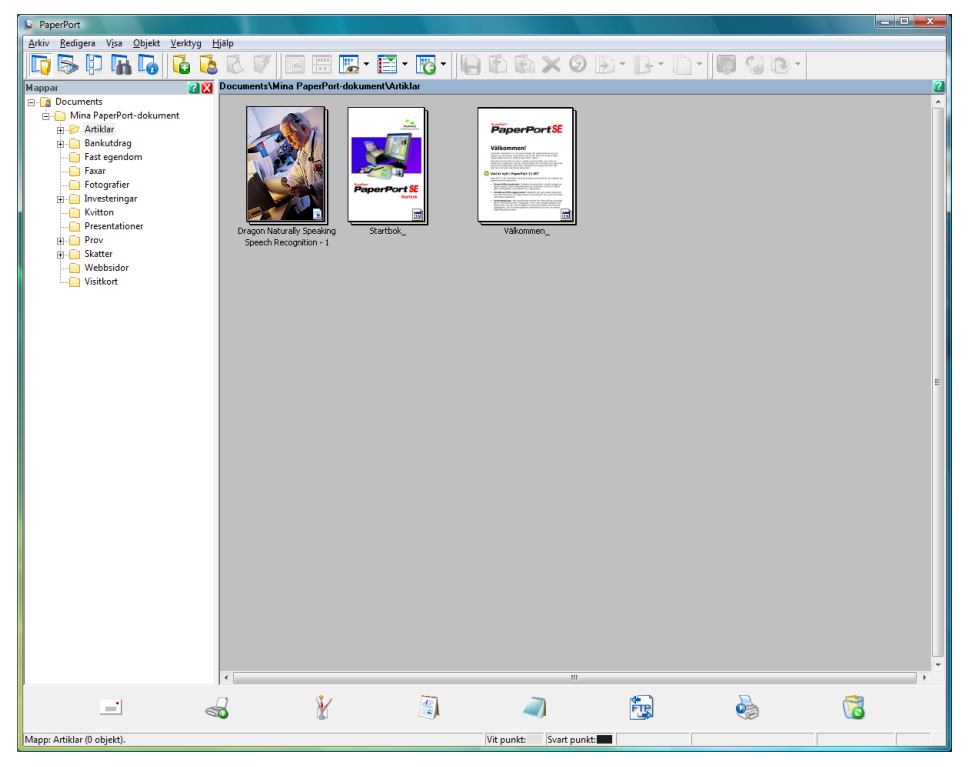

För att visa hela bruksanvisningen för ScanSoft™ PaperPort™ 11SE, välj Hjälp från PaperPort™ 11SE menyfält och klicka på Startbok.

Då du installerar MFL-Pro Suite, installeras ScanSoft™ PaperPort™ 11SE för Brother automatiskt.

Du kan komma åt ScanSoft™ PaperPort™ 11SE genom programgruppen ScanSoft™ PaperPort™ 11SE som finns i Start/Alla program/ScanSoft PaperPort 11SE på din dator.

# Systemkrav

| Minsta systemkrav och programvarufunktioner som stöds                                                                                                    |                   |                                                                                                    |                                               |                                                       |                      |                                          |  |  |
|----------------------------------------------------------------------------------------------------|-------------------|----------------------------------------------------------------------------------------------------|-----------------------------------------------|-------------------------------------------------------|----------------------|------------------------------------------|--|--|
| Operativsys                                                                                                    | tem               | Funktioner som stöds                                                                                                    | Gränssnitt                                    | Lägsta<br>processor                                   | Rekommenderat<br>RAM | Tillgängligt<br>utrymme på<br>hårddisken |  |  |
| Windows®                                                                                                    | Windows<br>Vista™ | Utskrift,<br>Skanning,<br>PC-FAX <sup>1</sup> ,<br>Flyttbar disk <sup>2</sup>                                                                                          | USB,<br>USB<br>10/100<br>BASE-TX <sup>3</sup> | 1 GHz 32-bit (x86)<br>eller 64-bit (x64)<br>processor | 1.0 GB               | 1.0 GB                                   |  |  |
| <sup>1</sup> Funktionen PC Fax är enbart tillgänglig som svartvit text.                                                                                                    |                   |                                                                                                    |                                               |                                                       |                      |                                          |  |  |
| <ul> <li><sup>2</sup> Flyttbar disk är en funktion i PhotoCapture Center<sup>®</sup>.</li> <li><sup>3</sup> endast för DCP-8065DN, MFC-440CN, MFC-5460CN, MFC-5860CN, MFC-7225N, MFC-7820N, MFC-8460N, MFC-8660DN, MFC-8660DN.</li> </ul> |                   | Besök www.brother.com för information om de senaste<br>uppdateringarna av drivrutinerna.<br>Alla varumärken, märken och produktnamn tillhör deras respektive<br>ägare. |                                               |                                                       |                      |                                          |  |  |

#### Varumärken

Brother-logotypen är ett registrerat varumärke som tillhör Brother Industries, Ltd.

Microsoft, MS-DOS och Windows är registrerade varumärken som tillhör Microsoft Corporation i USA och i andra länder. Windows Vista är antingen ett registrerat varumärke eller varumärke som tillhör Microsoft Corporation i USA och/eller andra länder.

Alla andra begrepp, varumärken och produktnamn som nämns i den här Windows Vista™ Installationsguide är registrerade varumärken som tillhör respektive företag.

Nuance, Nuance logotyp, PaperPort och ScanSoft är varumärken och eller registrerade varumärken som tillhör Nuance Communications, Inc. eller filialer i USA och i andra länder.

#### Sammanställning och publicering

Den här bruksanvisningen, som omfattar beskrivning av och specifikationer för den senaste produkten, har sammanställts och publicerats under överinseende av Brother Industries Ltd.

Innehållet i bruksanvisningen och produktens specifikationer kan komma att ändras utan föregående meddelande. Brother förbehåller sig rätten att göra ändringar i specifikationerna och innehållet utan föregående meddelande och kan inte hållas ansvariga för eventuella skador (eller följdskador) som uppstått på grund av att denna bruksanvisning har använts. Detta gäller också, men inte enbart, typografiska fel och andra fel som kan härledas till publiceringen. Den här produkten är utformad för att användas i en vrkesmiljö.

#### Upphovsrätt och licens

© 2007 Brother Industries, Ltd. © 1998-2007 TROY Group, Inc. © 1983-2007 PACIFIC SOFTWORKS INC. I den här produkten finns programvaran "KASAGO TCP/IP" som har utvecklats av Elmic Systems, Inc. © 2007 Devicescape Software, Inc. Alla rättigheter förbehållna.

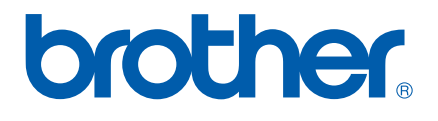